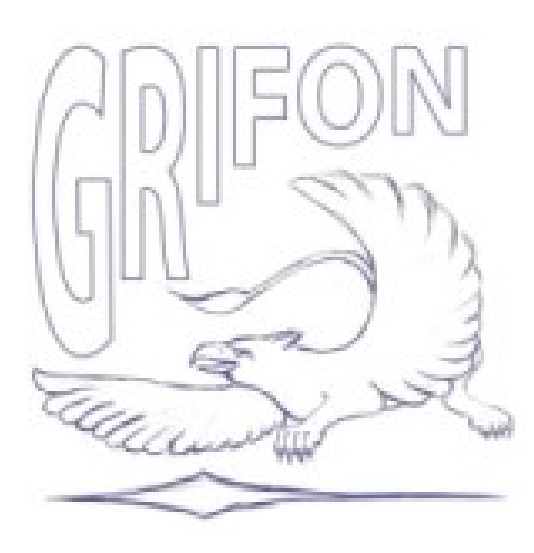

# Программное обеспечение «Программа оперативного контроля и управления системой оповещения региональной системы оповещения» на базе операционной системы Astra Linux КПТСО «Грифон»

Инструкция по настройке

| 1 НАЗНАЧЕНИЕ                                                  | 3     |
|---------------------------------------------------------------|-------|
| 2 ФУНКЦИОНАЛЬНЫЕ ХАРАКТЕРИСТИКИ ПО                            |       |
| 3 Главное окно                                                | 5     |
| 4 Отображение границ ЕДДС                                     | 6     |
| 5 Отображение на карте средств оповещения и их состояния      | 6     |
| 6 Разграничение прав доступа                                  | 7     |
| 7 Права доступа                                               |       |
| 8 Инструкция оповещения по домашним, телефонным номерам       |       |
| операторов сотовой связи                                      | 10    |
| 9 Маршрутизация                                               | 11    |
| 10 Работа с абонентами                                        | 11    |
| 11 Добавление нового абонента                                 | 12    |
| 12 Создание групп абонентов                                   | 13    |
| 13 Окно «Отчеты»                                              | 14    |
| 14 Просмотр истории оповещений на карте муниципального образо | вания |
| •••••••••••••••••••••••••••••••••••••••                       | 16    |
| 15 Вкладка «Сценарии»                                         | 17    |
| 16 Окно «Контент»                                             | 18    |
| 17 Окно «Абоненты»                                            | 19    |
| 18 Окно «Параметры оповещения»                                | 19    |
| 19 Окно «Дополнительно»                                       | 19    |
| 20 Окно «Параметры записи»                                    | 20    |
| 21 Вкладка «Регистратор»                                      | 20    |
| 22 Вкладка «Датчики»                                          | 21    |
| 23 Вкладка «Оповещение»                                       | 21    |
| 24 Вкладка «События»                                          | 22    |
| 25 Вкладка «Сообщения»                                        | 22    |
| 26 Вкладка «Узлы»                                             |       |
| 27 Запуск оповещения населения                                | 24    |

### 1 НАЗНАЧЕНИЕ

Программное обеспечение центра оперативного контроля и управления системой оповещения предназначено для управления системой ГРИФОН и вместе с аппаратным комплексом образует автоматизированное рабочее место оперативного дежурного (АРМ ОД).

Программное обеспечение КПТСО «Грифон» на базе Astra Linux®Common Edition обеспечивает:

1. Повышенную безопасность системы оповещения.

2. Совместимость с другими ОС семейства Linux.

3. Полную совместимость с ранее установленным оборудованием.

4. Оповещение посредством IP телефонии без использования дополнительных шлюзов.

5. Изменение конфигурации сети на всех уровнях в реальном масштабе времени.

6. Географическая привязка средств оповещения.

7. Полный отчёт о состоянии системы оповещения на всю глубину системы оповещения.

8. Обслуживание без использования импортных средств.

9. Наличие графического интерфейса для отображения состояния системы оповещения в реальном масштабе времени как на карте муниципальных образований, так и субъекта РФ.

### 2 ФУНКЦИОНАЛЬНЫЕ ХАРАКТЕРИСТИКИ ПО

а) приём сигналов оповещения и экстренной информации от систем оповещения населения вышестоящего уровня;

б) включение (запуск) не менее чем с двух пунктов управления ГО и РСЧС для региональных систем оповещения и не менее чем с одного пункта управления ГО и РСЧС для муниципальных и локальных систем оповещения;

в) взаимное автоматическое (автоматизированное) уведомление пунктов управления ГО и РСЧС одного уровня о задействовании системы оповещения населения;

г) автономное (децентрализованное) управление муниципальными, локальными системами оповещения и КСЭОН;

д) автоматический, автоматизированный и ручной режимы запуска системы оповещения населения;

е) обмен информацией со взаимодействующими системами, в том числе мониторинга природных и техногенных чрезвычайных ситуаций в автоматическом, автоматизированном и ручном режимах;

ж) подготовка и хранение аудио-, аудиовизуальных и буквенно-цифровых сообщений, программ оповещения, вариантов (сценариев) и режимов запуска систем оповещения населения и технических средств оповещения;

з) формирование, передача сигналов оповещения и экстренной информации, аудио-, аудиовизуальных и буквенно-цифровых сообщений;

и) передача и сбор автоматических и ручных подтверждений о приёме сигнала оповещения и экстренной информации;

к) двухсторонний обмен аудио-, аудиовизуальными и буквенно-цифровыми сообщениями;

л) установка вида сигнала (оповещения, управления, другой) и типа сигнала (основной, проверочный);

м) оперативный ввод сигнала оповещения и экстренной информации или редактирование ранее записанного сигнала оповещения и экстренной информации;

н) дистанционное управление оконечными средствами оповещения населения, должностных лиц, органов управления и сил ГО и РСЧС;

о) приостановка или отмена выполнения сеанса (сценария) оповещения по команде;

п) контроль и визуализация хода оповещения в реальном времени с отображением списка оповещаемых объектов, типа сигнала оповещения,

состояния оповещения, результирующего времени оповещения для каждого объекта, а также каналов, по которым проведено оповещение;

p) приоритет передачи сигналов оповещения вышестоящего уровня по отношению к нижестоящему;

с) контроль и визуализация состояния технических средств оповещения и каналов связи;

т) защита от несанкционированного доступа;

у) документирование выполнения техническими средствами оповещения действий (процессов, функций, алгоритмов) в ходе оповещения населения (проверки системы оповещения населения) на бумажном и электронном (USBнакопитель, жесткий диск, оптический диск) носителях.

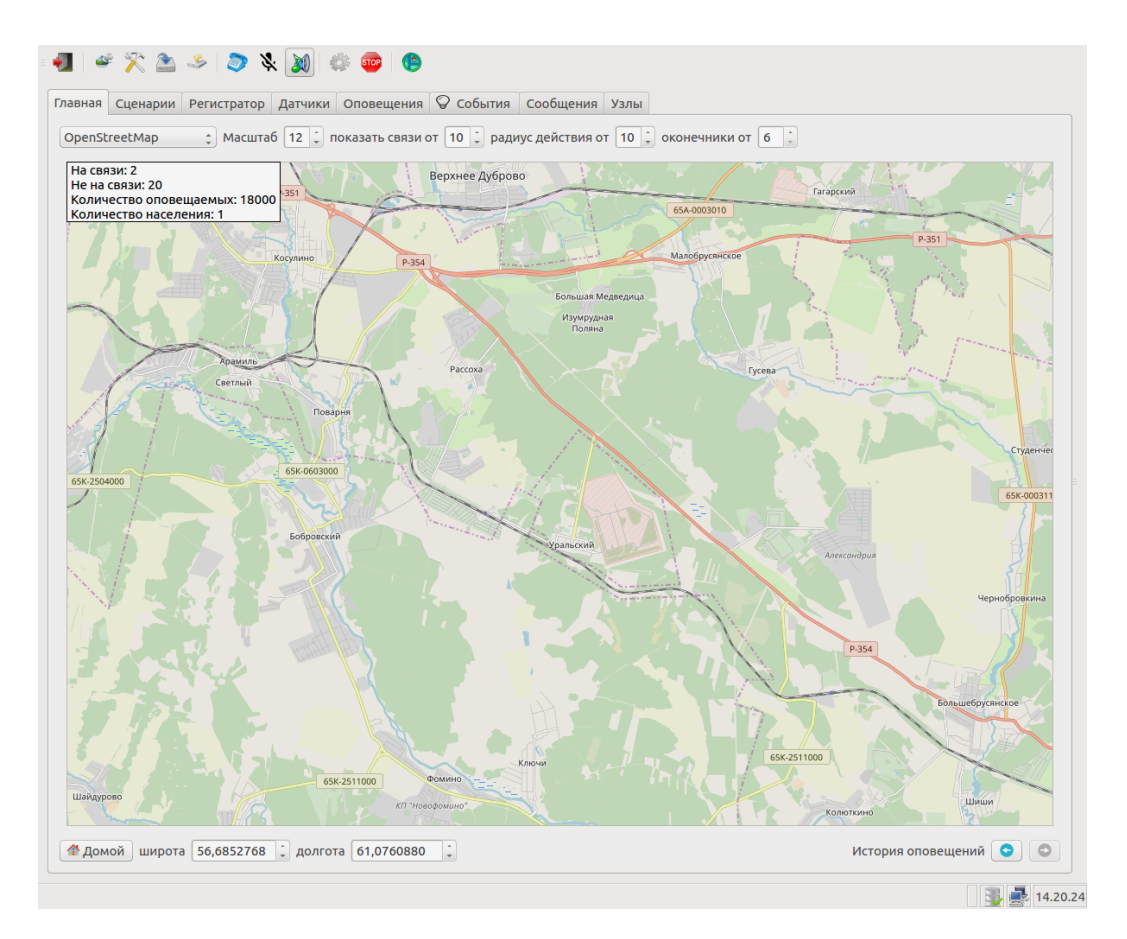

#### 3 Главное окно

На главном окне отображаются места установки оконечных средств оповещения, места размещения узлов, принадлежность оконечных средств оповещения к определенным узлам. Также на главном окне видно состояние

линий привязки, узлов и оконечных устройств, а также радиус действия средств оповещения в зависимости от типа оповещения (электросирена и/или речевое сообщение). Отображение границ ЕДДС муниципального образования.

# 4 Отображение границ ЕДДС

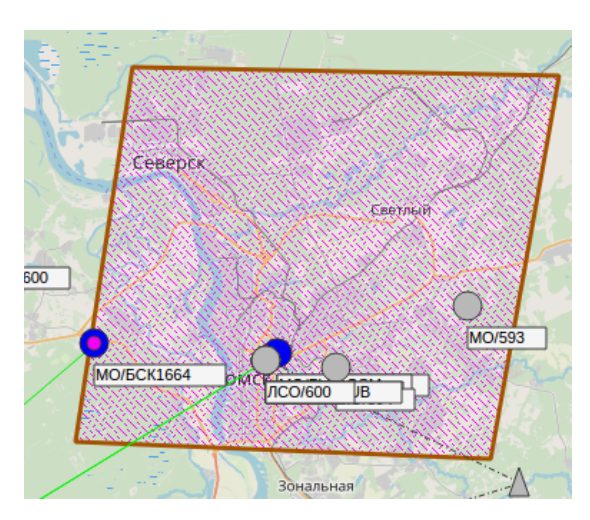

На карте граница ЕДДС отображается коричневой рамкой, если в данный момент не запущен никакой сценарий оповещения. Если сценарий запущен, то рамка станет пунктирной и с красным цветом. При просмотре результатов оповещения рамка имеет зелёный цвет.

# 5 Отображение на карте средств оповещения и их состояния

Для отображения на карте средств оповещения необходимо:

- На верхней панели выбрать «Система»;
- В выпадающем окне выбрать «Настройки подключений»;

| аза дан      | ных | Серверы      | Узлы        | Устройства   | SIP Телефония   | Карта   | Оповеш   | ения   | Пользо  | ватели    |       |
|--------------|-----|--------------|-------------|--------------|-----------------|---------|----------|--------|---------|-----------|-------|
|              |     |              |             | Кр           | итическое время | отсутст | вия соед | иния с | устройс | твом (мин | ) 5   |
| a. •         | *   | 0            | Наи         | иенование    | Тип устройсте   | а       |          | Ident  |         | Подключ   | ен че |
|              |     |              | PVR-        | VOICE        | Индивидуаль     | ное опо | вещение  | 00001  | -000008 |           |       |
|              |     |              | SIP         |              | Индивидуаль     | ное опо | вещение  | 00001  | -000009 |           |       |
|              |     |              | PVR-        | GSM          | Индивидуаль     | ное опо | вещение  | 00001  | -000010 |           |       |
|              |     | $\checkmark$ | SIP 4       | 88091        | Индивидуаль     | ное опо | вещение  | 00001  | -000055 |           |       |
|              |     |              | SIP 3       | 21           | Индивидуаль     | ное опо | вещение  | 00001  | -000089 |           |       |
|              |     |              | GSM         |              | Индивидуаль     | ное опо | вещение  | 00001  | -003389 |           |       |
|              |     | $\checkmark$ | Блок        | датчиков     | Блок датчико    | в       |          | 03752  | -000035 |           |       |
|              |     | $\checkmark$ | PCH         | JB2          | Разветвитель    | PCHUB   |          | 10170  | -624251 |           |       |
| $\checkmark$ |     |              | <b>BCK1</b> | 664          | Звуковое опо    | вещени  | e        | 10646  | -620007 |           |       |
|              |     | $\checkmark$ | УКР         |              | Контроллер о    | повеще  | ния      | 10646  | -623752 |           |       |
|              |     | $\checkmark$ | Устр        | ойство №4    | Звуковое опо    | вещени  | e        | 10916  | -624936 |           |       |
|              |     | $\checkmark$ | Устр        | ойство №434  | Звуковое опо    | вещени  | e        | 11001  | -623752 |           |       |
|              |     | $\checkmark$ | БУС         |              | Управление с    | еренами | 1        | 11145  | -624761 |           |       |
|              |     |              | Устр        | ойство №7    | Разветвитель    | PCHUB   |          | 11159  | -623752 |           |       |
|              |     |              | Устр        | ойство HOUSI | Е Звуковое опо  | вещени  | e        | 11179  | -623752 |           |       |

- В открывшемся окне «Настройки подключений» перейти во вкладку «Устройства»;

- Выбрать имеющееся устройство;

- В параметрах «Дополнительно» указаны координаты и радиус действия устройства оповещения. Имеется возможность их редактирования;

- При необходимости добавить устройство во вкладке «Устройства» правой кнопкой вызвать контекстное меню и выбрать «Добавить». Указать необходимые параметры.

После введения всех данных нажать клавиши «Применить» и «ОК»устройство отобразится на карте по заданным координатам.

Состояние средств оповещения отображается разным цветом.

Не подключённые устройства отображаются серым цветом. Радиус действия рупорных громкоговорителей-красным цветом, радиус действия электросирен-синей штрих-пунктирной линией, привязка средства оповещения к узлу оповещения-зелёной пунктирной линией.

#### 6 Разграничение прав доступа

Для работы с программным обеспечением установлено несколько уровней прав доступа:

- администратор;

- менеджер;

#### - пользователь;

| Настройн | ки по,                                                       | цклю                                                                          | чений                                                                                                  |                                                                                                    |                                                                                                    | _                                                                                                    |                                                                                                    |                                                                                                    |                                                                                                    |                                                                                                    |
|----------|--------------------------------------------------------------|-------------------------------------------------------------------------------|----------------------------------------------------------------------------------------------------|----------------------------------------------------------------------------------------------------|----------------------------------------------------------------------------------------------------|----------------------------------------------------------------------------------------------------|----------------------------------------------------------------------------------------------------|----------------------------------------------------------------------------------------------------|----------------------------------------------------------------------------------------------------|----------------------------------------------------------------------------------------------------|
| данных   | Серв                                                         | еры                                                                           | Узлы                                                                                                   | Устройства                                                                                                    | SIP                                                                                                    | Телефония                                                                                                    | Карта                                                                                                    | Опов                                                                                                    | ещения                                                                                                    | Пользователи                                                                                                    |
| Имя      |                                                              | Имя                                                                           | входа                                                                                                  | Администра                                                                                                    | тор                                                                                                    | Менеджер                                                                                                    | Блоки                                                                                                    | оован                                                                                                    |                                                                                                    |                                                                                                    |
| дминистр | атор                                                         | admi                                                                          | 'n                                                                                                    |                                                                                                    |                                                                                                    |                                                                                                    |                                                                                                    |                                                                                                    |                                                                                                    |                                                                                                    |
| Іенеджер |                                                              | mana                                                                          | ager                                                                                                   |                                                                                                    |                                                                                                    |                                                                                                    |                                                                                                    |                                                                                                    |                                                                                                    |                                                                                                    |
| ользоват | ель                                                          | user                                                                          |                                                                                                    |                                                                                                    |                                                                                                    |                                                                                                    |                                                                                                    |                                                                                                    |                                                                                                    |                                                                                                    |
|          | Настройн<br>данных<br>Имя<br>дминистр<br>енеджер<br>ользоват | Настройки по,<br>данных Серв<br>Имя<br>дминистратор<br>енеджер<br>ользователь | Настройки подклю<br>данных Серверы<br>Имя Имя<br>дминистратор admi<br>енеджер папа<br>ользователь user | Настройки подключений<br>данных Серверы Узлы<br>Имя Имя входа<br>дминистратор admin<br>енеджер manager<br>ользователь user | Настройки подключений<br>данных Серверы Узлы Устройства<br>Имя Имя входа Администра<br>дминистратор admin<br>енеджер manager<br>ользователь user | Настройки подключений<br>данных Серверы Узлы Устройства SIP<br>Имя Имя входа Администратор<br>дминистратор admin | Настройки подключений<br>данных Серверы Узлы Устройства SIP Телефония<br>Имя Имя входа Администратор Менеджер<br>дминистратор admin | Настройки подключений<br>данных Серверы Узлы Устройства SIP Телефония Карта<br>Имя Имя входа Администратор Менеджер Блоки<br>дминистратор admin छ∕ У СССССССССССССССССССССССССССССССССС | Настройки подключений<br>данных Серверы Узлы Устройства SIP Телефония Карта Опое<br>Имя Имя входа Администратор Менеджер Блокирован<br>дминистратор admin छ छ<br>енеджер manager छ | Настройки подключений   данных Серверы Узлы Устройства SIP Телефония Карта Оповещения   Имя Имя входа Администратор Менеджер Блокирован   дминистратор admin Imanager Imanager Imanager Imanager   ользователь user Imanager Imanager Imanager Imanager |

Чтобы добавить нового пользователя необходимо:

- Выбрать на верхней панели «Система».

- В выпадающем окне выбрать «Настройка подключений».

- В открывшемся окне «Настройки подключений» выбрать вкладку «Пользователи».

- В открывшемся окне правой кнопкой мыши вызвать контекстное меню, выбрать строку «Добавить».

| 😣 🗊 Добавление пользователя |                                |  |  |  |  |  |  |
|-----------------------------|--------------------------------|--|--|--|--|--|--|
| Имя                         | Имя                            |  |  |  |  |  |  |
| Фамилия                     | Фамилия                        |  |  |  |  |  |  |
| Отчество                    | Отчество                       |  |  |  |  |  |  |
| Имя входа                   | user                           |  |  |  |  |  |  |
| Пароль                      |                                |  |  |  |  |  |  |
|                             | 🔲 Администратор сервера        |  |  |  |  |  |  |
|                             | 🗌 Администратор рабочего места |  |  |  |  |  |  |
|                             | Заблокирован                   |  |  |  |  |  |  |

Во вновь открывшемся окне «Добавление пользователя» ввести необходимые данные и параметры и права пользователя. Сохранить введённые данные.

### 7 Права доступа

#### Администратор

#### Настройка соединений:

База данных- доступно создание и обновление схемы данных

Серверы-доступно

Узлы-доступно создание новых узлов, удаление или редактирование

имеющихся

Устройства- доступно добавление новых, удаление или редактирование имеющихся

sip-телефония- доступно

Оповещения-доступно

пользователи-добавление, удаление, редактирование, распределение прав.

# Справочники:

Настройка оповещения-доступно

телефонные линии-доступно

Отчеты-доступно

Маршрутизация-доступно

Настройка событий-доступно

Регионы-доступно

Типы устройств-доступно редактирование названия устройств

Статусы событий-доступно переименование

Функции устройств-доступно переименование

Группы устройств- доступно

Группы узлов- доступно

Статусы запуска оповещения-доступно переименование

Менеджер

# Настройка соединений:

База данных-не доступно создание и обновление схемы данных

Серверы-доступно

Узлы-не доступно создание новых узлов, удаление или редактирование

имеющихся

Устройства-не доступно добавление новых, удаление или редактирование имеющихся

sip-телефония- доступно

Оповещения-доступно

пользователи-добавление, удаление, редактирование, распределение прав

(администратор рабочего места, заблокирован).

# Справочники:

Настройка оповещения-доступно

телефонные линии-доступно

Отчеты-доступно

Маршрутизация-доступно

Настройка событий

Регионы-доступно

Типы устройств-доступно редактирование названия устройств

Статусы событий-доступно переименование

Функции устройств-доступно переименование

Группы устройств-не доступно

Группы узлов-не доступно

Статусы запуска оповещения-доступно переименование

# Пользователь:

-Право запуска системы оповещения;

-Право создания оперативных сценариев оповещения;

-Право редактирования вкладки «Контент» для оперативного оповещения;

# 8 Инструкция оповещения по домашним, телефонным номерам операторов сотовой связи

Настройка устройства PVR

Для настройки требуются права доступа - Администратор

Открыть главное окно.

На карте отображаются места размещения пунктов управления, средств оповещения, линии привязки средств оповещения к ПУ, радиусы речевых и звуковых сигналов оповещения. При двойном нажатии левой кнопкой мыши на

средство оповещения отображается задействование данного устройства. При необходимости можно просмотреть задействование средства оповещения за выбранный интервал времени, изменяя дату в окне «Начиная с».

Места размещения пунктов управления и средств оповещения имеют географические координаты и привязку к местности.

| 8 | 😣 💷 Маршрутизация звонков и сообщений |             |            |       |           |  |  |  |  |  |
|---|---------------------------------------|-------------|------------|-------|-----------|--|--|--|--|--|
|   |                                       | Шаблон      | Устройство | Линия | Приоритет |  |  |  |  |  |
| 1 | 1                                     | +79???????? | PVR-VOICE  | Любая | 0         |  |  |  |  |  |
| 2 | 2                                     | 89????????  | PVR-VOICE  | Любая | 0         |  |  |  |  |  |
| 3 | 3                                     | ???         | PVR-VOICE  | Любая | 0         |  |  |  |  |  |
| 4 | ŧ                                     | ??????      | PVR-VOICE  | Любая | 0         |  |  |  |  |  |
| 5 | 5                                     | +79???????? | GSM        | Любая | 0         |  |  |  |  |  |
| 6 | 5                                     | 89????????  | GSM        | Любая | 0         |  |  |  |  |  |

### 9 Маршрутизация

Выбрать на верхней панели «Справочники». В выпадающем окне выбрать «Маршрутизация». В открывшемся окне «Маршрутизация звонков и сообщений» нажатием правой кнопкой мыши открывается контекстное меню. Выбрать строку «Добавить». В новой строке устанавливаются необходимые параметры:

-Шаблон- номер телефона оповещаемого абонента;

-Устройство- выбор устройства по которому происходит оповещение;

-Линия- выбор линии по которой происходит оповещение. Если выбрана «любая», то оповещение происходит по всем подключенным линиям;

-Приоритет- определяется очередность оповещения. Если приоритет не выбран «0», оповещение происходит в общей очереди.

### 10 Работа с абонентами

Для добавления, удаления, редактирования абонентов (ФИО, номера телефонов, принадлежность к отделам, занимаемая должность, присвоение

11

приоритета) необходимо открыть главное окно, выбрать на верхней панели «Справочники». В выпадающем окне выбрать «Абоненты». В открывшемся окне «Абоненты» нажатием правой кнопкой мыши открывается контекстное меню.

|   | 😣 🗉 Абоненты |                  |         |       |            |        |  |  |  |  |  |
|---|--------------|------------------|---------|-------|------------|--------|--|--|--|--|--|
| [ |              | Абонент          | Телефон | Отдел | Должность  | Приори |  |  |  |  |  |
|   | 1            | 219 нет абонента | 219     |       |            | 0      |  |  |  |  |  |
|   | 2            | Дорофеев А.В.    | 591221  |       | Программер | 0      |  |  |  |  |  |
|   | 3            | Ермаченков А.В.  | 214     |       |            | 0      |  |  |  |  |  |

# 11 Добавление нового абонента

| 9 🗉 Добавл | ление абон | ента         |          |           |                                  |
|------------|------------|--------------|----------|-----------|----------------------------------|
| Основные   | Телефоны   | Оповещения   | Звонки   | Сообщения | Дополнительно                    |
| Наименова  | ние        | Абонент_9    |          |           |                                  |
| Фамилия    | [          |              |          |           |                                  |
| Имя        | [          |              |          |           |                                  |
| Отчество   | [          |              |          |           |                                  |
| Должность  | [          |              |          |           |                                  |
| Отдел      | [          |              |          |           |                                  |
| Адрес      | [          |              |          |           |                                  |
| Приоритет  | [          | 0 🧊 Личный   | код DTMF |           |                                  |
| Не оповещ  | ать по 🗆 🗍 | 01.01.200( 🔻 |          |           | 🗌 Включить в список по умолчанию |
|            |            |              |          |           |                                  |
|            |            |              |          |           |                                  |
|            |            |              |          |           |                                  |
| Комментар  | ий         |              |          |           |                                  |
|            |            |              |          |           | Применить Отмена ОК              |

При добавлении нового абонента выбрать строку «Добавить».

В окне «Добавление абонента» заполняются графы:

-Основные-реквизиты абонента по необходимости;

-Телефоны-вносятся параметры номера телефона, тип оповещения: голосовой,

СМС, ІР-телефония. Телефонов у абонента может быть неограниченное

количество, но один из них указывается как основной.

Вкладки «Оповещения», «Звонки», «Сообщения» и «Дополнительно» являются информационными.

-Оповещения-в каких списках оповещается абонент

-Звонки-отображаются результаты голосового оповещения

-Сообщения-отображаются результаты СМС оповещения

-Дополнительно-отображаются дата и время редактирования абонента, а также кто редактировал.

| 8 | 😣 💷 Редактирование абонента                                 |     |        |            |  |          |   |  |    |  |  |
|---|-------------------------------------------------------------|-----|--------|------------|--|----------|---|--|----|--|--|
|   | Основные Телефоны Оповещения Звонки Сообщения Дополнительно |     |        |            |  |          |   |  |    |  |  |
| ſ | Номер                                                       |     | Основн | Основной 📞 |  |          | e |  | ۲. |  |  |
|   | 1                                                           | 212 |        |            |  | <b>S</b> |   |  |    |  |  |
|   | 2                                                           | 213 |        |            |  |          |   |  |    |  |  |
|   |                                                             |     |        |            |  |          |   |  |    |  |  |

# 12 Создание групп абонентов

Для создания группы абонентов необходимо:

На верхней панели выбрать «Справочники»;

В выпадающем меню выбрать «Группы абонентов»;

В контекстном меню выбрать строку «Добавить»;

Во вновь открывшемся окне «Добавление группы абонентов» задать название

группы и при необходимости дополнительную информацию в строке

«Примечания»;

| 😣 🗉 добав. | ление группы абонентов |           |                   |            |
|------------|------------------------|-----------|-------------------|------------|
| Наиме      | нование                |           | Іоказать всех або | нентов     |
|            |                        |           |                   |            |
|            |                        |           |                   |            |
|            |                        |           |                   |            |
|            |                        |           |                   |            |
|            |                        |           |                   |            |
|            |                        |           |                   |            |
| Примечание |                        |           |                   |            |
|            |                        | Применить | От <u>м</u> ена   | <u>O</u> K |

Активировать список абонентов, для чего поставить галочку в окне «Показать всех абонентов»;

Выбрать из списка необходимых абонентов;

Проверить введенные данные;

Подтвердить внесенные изменения нажатием клавиш «Применить» и «ОК».

В программе отобразится новая группа

| 8 | 😣 🗉 Группы абонентов |  |  |  |  |  |  |  |  |  |
|---|----------------------|--|--|--|--|--|--|--|--|--|
|   | Наименование         |  |  |  |  |  |  |  |  |  |
| 1 | Важная группа        |  |  |  |  |  |  |  |  |  |
| 2 | Самая важная группа  |  |  |  |  |  |  |  |  |  |
|   |                      |  |  |  |  |  |  |  |  |  |
|   |                      |  |  |  |  |  |  |  |  |  |
|   |                      |  |  |  |  |  |  |  |  |  |
|   |                      |  |  |  |  |  |  |  |  |  |
|   |                      |  |  |  |  |  |  |  |  |  |
|   |                      |  |  |  |  |  |  |  |  |  |
|   |                      |  |  |  |  |  |  |  |  |  |
|   |                      |  |  |  |  |  |  |  |  |  |
|   |                      |  |  |  |  |  |  |  |  |  |
|   |                      |  |  |  |  |  |  |  |  |  |
|   |                      |  |  |  |  |  |  |  |  |  |
|   |                      |  |  |  |  |  |  |  |  |  |
|   |                      |  |  |  |  |  |  |  |  |  |
|   |                      |  |  |  |  |  |  |  |  |  |
|   | ОК                   |  |  |  |  |  |  |  |  |  |

Также созданная группа отобразится при редактировании сценариев оповещения.

### 13 Окно «Отчеты»

<u>При запуске сценария оповещения в правой части экрана отображается</u> <u>ход оповещения в реальном времени. По окончании оповещения отображается</u> <u>краткий отчет.</u>

Для просмотра подробного отчета необходимо открыть главное окно, выбрать на верхней панели «Справочники». В выпадающем окне выбрать «Отчеты».

| 80 | Э Отчеты            |              |                 |         |
|----|---------------------|--------------|-----------------|---------|
|    |                     | C 04.12.2019 | то 05.12        | .2019 🔻 |
|    | Создан              | Тип          | Наименование    | Â       |
| 1  | 04.12.2019 00:00:00 | Потеря связи | 04 декабря 2019 |         |
| 2  | 04.12.2019 14:57:51 | Оповещение   | PVR             |         |
| 3  | 04.12.2019 14:59:43 | Оповещение   | PVR             |         |
| 4  | 04.12.2019 15:16:27 | Оповещение   | PVR             |         |
| 5  | 04.12.2019 15:31:59 | Оповещение   | PVR             |         |
| 6  | 04.12.2019 15:32:27 | Оповещение   | PVR             |         |
| 7  | 04.12.2019 15:33:14 | Оповещение   | PVR             |         |

В открывшемся окне «Отчеты» нажатием правой кнопкой мыши открывается

контекстное меню. В данном окне имеется возможность просмотреть отчет.

| 🔲 Отчет о запу                                                                             | ске оповец                                                 | цения: MO/PV                                    | R             |         |             |          |             |     |
|--------------------------------------------------------------------------------------------|------------------------------------------------------------|-------------------------------------------------|---------------|---------|-------------|----------|-------------|-----|
| 🗹 Детально 🛛 И                                                                             | тоги                                                       |                                                 |               |         |             |          | 🗌 Дані      | ные |
| Наименование:<br>Режим: рабочи<br>Отчет от: 16.12<br>Запуск: 16.12.2<br>• «МО» г.Томск, у: | : MO/PVR<br>й<br>2019 17:1(<br>019 14:22:5<br>л.Белинского | 5:38<br>52<br>53                                |               |         |             | GRI      | NOE         | 4   |
| Подтвержден авто<br>Закончено успеши<br>Оповещено электо                                   | оматически,<br>10 в 16.12.20<br>осиренами: 0               | Администратор,<br>19 14:23:26<br>из 5000 челове | , 14:22:<br>к | :52     |             |          |             |     |
| Оповещено громк                                                                            | оговорителя                                                | ми: 0 из 5000 ч                                 | еловек        | - Kenne | 0           | 0        |             |     |
| Функция<br>Сирена прерывисто                                                               | SCK1664                                                    | 1014:22:52                                      | пачал         | o Kohel | (Her OTVETO | (DIIOBEL | О           |     |
| Громкоговоритель                                                                           | 5CK1664                                                    | 3214:22:52                                      |               | 1       | (нет отчето | B)       | 0           | Ξ   |
| <b>Итого:</b><br>Функці<br>Сирена прерывисто<br>Громкоговоритель                           | ия                                                         | Запущено                                        | 1             | Успешн  | 1<br>1      | повещено | 0           |     |
|                                                                                            |                                                            |                                                 |               |         |             |          |             |     |
| Печать Преда                                                                               | варительны                                                 | й просмотр                                      |               |         | 34          | акрыть   | <u>_</u> ок | J   |

Отображение отчета о состоянии устройств оповещения при тестировании

| Тестирование состояния УПО<br>Отчет от: 16.12.2019 16:57:14<br>Период тестирования: с 15.12.2019 00:00:00 по 15.12.2019 23:59:59 |                   |                   |                  |       |                         |                        |                                    |                             |                                         |  |
|----------------------------------------------------------------------------------------------------|-------------------|-------------------|------------------|-------|-------------------------|------------------------|------------------------------------|-----------------------------|-----------------------------------------|--|
| N≘                                                                                                    | Тип               | Узел/устройство   | Населенный пункт | Адрес | Состояние<br>соединения | Кол-во<br>откл.<br>Lan | Время<br>отсутсвия<br>связи<br>Lan | Кол-во<br>откл.<br>Wireless | Время<br>отсутсвия<br>связи<br>Wireless |  |
| 1                                                                                                    | БУ-СГС            | МО/Устройство №34 |                  |       |                         |                        |                                    |                             |                                         |  |
| 2                                                                                                    | БУ-СГС            | MO/BU-SGS-E 601   |                  |       |                         |                        |                                    |                             |                                         |  |
| 3                                                                                                    | PCHUB             | MO/TRC HUB1       |                  |       | Отключен                |                        |                                    |                             |                                         |  |
| 4                                                                                                    | БУ-СГС            | MO/586            |                  |       | Отключен                |                        |                                    |                             |                                         |  |
| 5                                                                                                    | БУ-СГС            | MO/588            |                  |       | Отключен                |                        |                                    |                             |                                         |  |
| 6                                                                                                    | БУ-СГС            | MO/590            |                  |       | Отключен                |                        |                                    |                             |                                         |  |
| 7                                                                                                    | БУ-СГС            | MO/591            |                  |       | Отключен                |                        |                                    |                             |                                         |  |
| 8                                                                                                    | БУ-СГС            | MO/596            |                  |       | Отключен                |                        |                                    |                             |                                         |  |
| 91                                                                                                    | БУ-СГС            | MO/597            |                  |       | Отключен                |                        |                                    |                             |                                         |  |
| 10                                                                                                    | БУ-СГС            | MO/598            |                  |       | Отключен                |                        |                                    |                             |                                         |  |
| 11                                                                                                    | БУС               | MO/570 (BUS)      |                  |       | Отключен                |                        |                                    |                             |                                         |  |
| 12                                                                                                    | PCHUB             |                   |                  |       |                         |                        |                                    |                             |                                         |  |
| 13                                                                                                    | Неопеределен      |                   |                  |       | -                       |                        |                                    |                             |                                         |  |
| 14                                                                                                    | SIP               | MO/PVR-GSM        |                  |       | Lan                     |                        |                                    |                             |                                         |  |
| 15                                                                                                    | БУ-СГС            | MO/ECK1664        |                  |       |                         |                        |                                    |                             |                                         |  |
| 16                                                                                                    | <Объект>          |                   |                  |       |                         |                        |                                    |                             |                                         |  |
| 17                                                                                                    | <Объект>          |                   |                  |       |                         |                        |                                    |                             |                                         |  |
| 18                                                                                                    | <Объект>          |                   |                  |       |                         |                        |                                    |                             |                                         |  |
| 19                                                                                                    | <Объект>          |                   |                  |       |                         |                        |                                    |                             |                                         |  |
| 20                                                                                                    | <Объект>          |                   |                  |       | -                       |                        |                                    |                             |                                         |  |
| 21                                                                                                    | <odbekt></odbekt> | JICO/600          |                  | I     | Отключен                | L                      |                                    |                             |                                         |  |
| 22                                                                                                    | BY-CIC            | MO/6CK1664        |                  | I     | Lan                     |                        |                                    |                             |                                         |  |
| 23                                                                                                    | SIP               |                   |                  |       |                         |                        |                                    |                             |                                         |  |
| 24                                                                                                    | BY-CITC           |                   |                  |       |                         |                        |                                    |                             |                                         |  |
| 25                                                                                                    | YKP               |                   |                  | I     |                         | L                      |                                    |                             |                                         |  |
| 26                                                                                                    | БУ-СГС            |                   |                  |       |                         |                        |                                    |                             |                                         |  |
| 27                                                                                                    | БУС               |                   |                  | L     |                         |                        |                                    |                             |                                         |  |
| noh                                                                                                    | SV-CEC            | 1                 | 1                | 1     |                         | 1                      |                                    | 1                           |                                         |  |

Также имеется возможность распечатать, отправить или экспортировать отчет в форматах PDF или JSON.

При запуске сценария оповещения в правой части экрана отображается ход оповещения в реальном времени. По окончании оповещения отображается краткий отчет.

# 14 Просмотр истории оповещений на карте муниципального

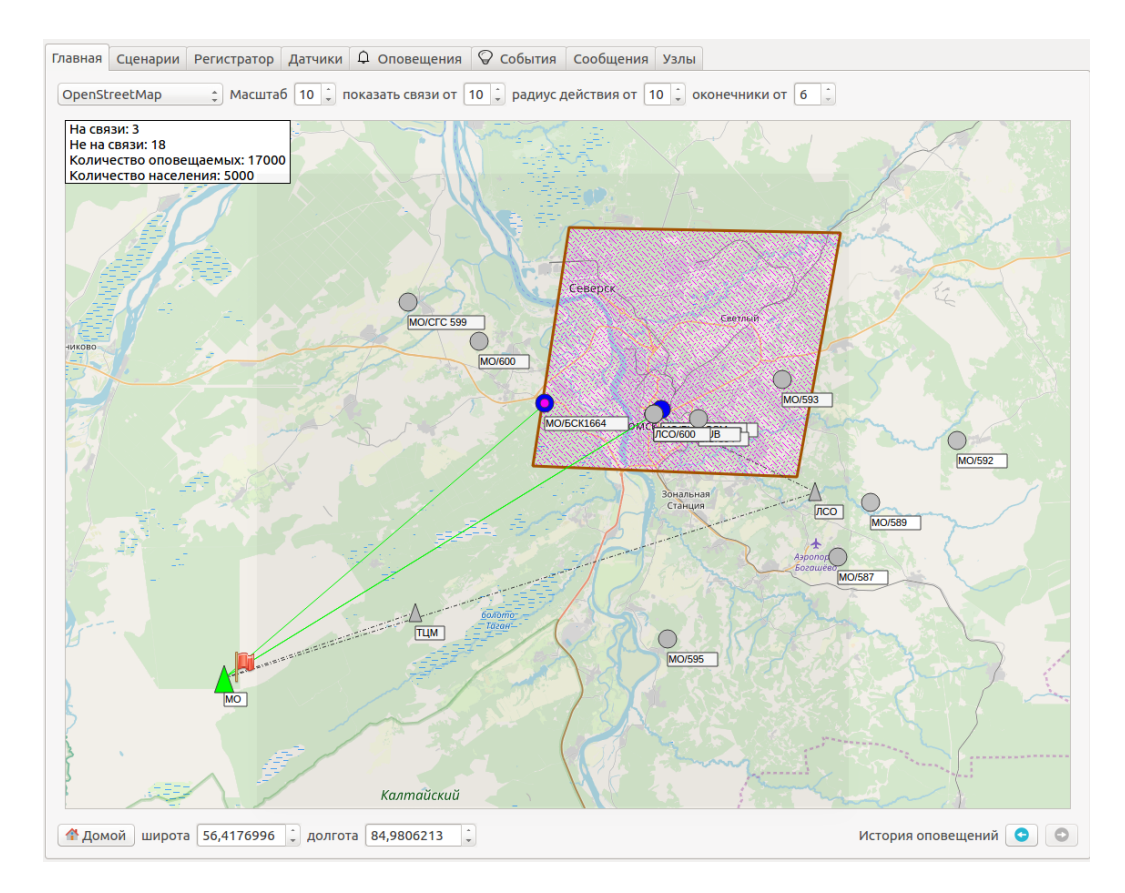

### образования

Для просмотра истории оповещения необходимо на главном экране в правом нижнем углу нажать стрелки «←» или «→». Отображаются прошедшие оповещения, а также оконечные устройства, узлы и линии привязки, задействованные при данном оповещении и их состояния.

# 15 Вкладка «Сценарии»

При активации кнопки «Показать все» отображаются дополнительные сценарии запускавшиеся с верхнего уровня.

Отображаются заранее подготовленные сценарии оповещения, способы оповещения. При двойном клике левой кнопкой мыши открывается окно «Редактирование сценария оповещения» которое позволяет при необходимости изменить задействованные в них средства оповещения.

| ели  | Контент   | Абон         | енты   | Парамет   | ры оповещен | ния До   | полнительно  | Параметры | записи       |              |   |
|------|-----------|--------------|--------|-----------|-------------|----------|--------------|-----------|--------------|--------------|---|
| Наим | менование | Нест         | андар  | тное опов | ещение      |          |              |           |              |              | Ø |
| Режи | им        | Трен         | нирови | (a ‡      | 🗌 Циркуля   | рное оп  | овещение     |           |              |              |   |
|      |           | Запо         | олнит  | ь с карты | 🗌 Показат   | ь только | объекты и гр | уппы      |              |              |   |
| выбр | ан        | 3            | *      | Наим      | енование    | Тип у    | стройства    |           | Ident        | Ident узла   |   |
| •    | (         | $\checkmark$ |        | мо        |             | <Объ     | ект>         |           | 03752-623752 |              |   |
| ~    |           |              |        | Bce yo    | тройства    | <Груг    | іпа>         |           |              |              |   |
|      | ▼ □ (     |              |        | MO/T      | PC HUB      | Разве    | твитель РСН  | UB        | 11561-624251 | 03752-623752 |   |
|      |           |              |        | MO/5      | 37          | Звуко    | вое оповеще  | ние       | 11587-624251 | 03752-623752 |   |
|      |           |              |        | MO/5      | 39          | Звуко    | вое оповеще  | ние       | 11589-624251 | 03752-623752 |   |
|      |           |              |        | MO/5      | 92          | Звуко    | вое оповеще  | ние       | 11592-624251 | 03752-623752 |   |
|      |           |              |        | MO/5      | 93          | Звука    | вое оповеще  | ние       | 11593-624251 | 03752-623752 |   |
|      |           |              |        | MO/5      | 94          | Звуко    | вое оповеще  | ние       | 11594-624251 | 03752-623752 |   |
|      |           |              |        | MO/5      | 95          | Звука    | вое оповеще  | ние       | 11595-624251 | 03752-623752 |   |
|      |           |              |        | MO/C      | FC 599      | Звука    | вое оповеще  | ние       | 11599-624251 | 03752-623752 |   |
|      |           |              |        | MO/6      | 00          | Звука    | вое оповеще  | ние       | 11600-624251 | 03752-623752 |   |
|      | • • •     |              |        | мо/т      | RC HUB1     | Разве    | твитель РСН  | UB        | 11565-624251 | 03752-623752 |   |
| омм  | ентарий 🗍 |              |        |           |             |          |              |           |              |              |   |

Вводится название сценария, его режим работы (тренировка/рабочий).

# 16 Окно «Контент»

-Выбирается способ оповещения (индивидуальный или групповой);

-Выбирается звуковой файл. Можно выбрать заранее записанный, нажав кнопку «загрузить», либо записать новый файл, нажав кнопку «Запись» с возможностью его прослушивания. Определение количества повторов в случае не прослушивания абонентом сообщения. Возможность установки кода DTMF; -Возможность отправки СМС сообщения.

| ли | Контент    | Абоненты  | Параметры оповещения Дополнительно Параметры записи                  |
|----|------------|-----------|----------------------------------------------------------------------|
|    | Сирена     |           | Воздушная тревога 💲 Длительность (сек) 10 🗘                          |
|    | Громког    | оворитель | 🗃 Загрузить 🔲 Сохранить 💿 Прослушать 💿 Запись 💿 Стоп 🏠 Очистить      |
|    |            | Повтор    | 1 🗘 Пауза (сек) 1 🗘 Пауза в нач. (сек) 0 🗘 0 сек.                    |
|    | Перехва    | т вещания | Загрузить Сохранить Прослушать Запись Стоп У Очистить                |
|    |            | Повтор    | 1 🗘 Пауза (сек) 1 🗘 Пауза в нач. (сек) 0 🗘 0 сек.                    |
|    | Бегущая    | строка    |                                                                      |
|    | Заставка   | 3         | 🗘 📝 Загрузить 🛛 🖾 Сохранить 🖾 Показать                               |
|    | 🛿 Инд. опс | вещение   | 🖻 Загрузить 📔 Сохранить 🔕 Прослушать 💿 Запись 💿 Стоп 💧 Очистить      |
|    | 🛿 Звук     | Повтор    | 1         Список по умолчанию Код DTMF         1:8:12000:pcm 11 сек. |
|    | Сообще     | ние       |                                                                      |

# 17 Окно «Абоненты»

| ели Ко  | нтент Абонен | нты Параме  | гры оповещен | ия Д | <b>l</b> ополнительно | Парам   | етры записи  |             |           |      |
|---------|--------------|-------------|--------------|------|-----------------------|---------|--------------|-------------|-----------|------|
| се абон | енты         |             |              |      |                       | Оповеща | емые абонент | ъ           |           |      |
| Зыбран  | Абонент      | Не оповещат | Приоритет    | Теле | 4                     | Выбран  | Абонент      | Не оповещат | Приоритет | Теле |
| •       | Дорофеев     |             | 0            |      |                       | •       | Калашник     |             | 0         |      |
| •       | Малянов А.   |             | 0            |      |                       | •       | Калашник     |             | 0         |      |
| •       | Сеченов В.В. |             | 0            |      |                       |         |              |             |           |      |
|         | Калашник     |             | 0            |      | >                     |         |              |             |           |      |
|         | Ермаченко    |             | 0            |      | e                     |         |              |             |           |      |
|         | 219 нет аб   |             | 0            |      |                       |         |              |             |           |      |
| •       | Абонент212   |             | 0            |      |                       |         |              |             |           |      |

В левом поле отображен список BCEX абонентов. Двойным нажатием левой кнопки мыши можно перенести абонента в правое поле и включить в список оповещаемых. Также необходимых абонентов можно выделить рамкой и нажатием кнопок переноса (стрелочек) перенести из одного списка в другой.

# 18 Окно «Параметры оповещения»

| 🛞 🗊 Редактирование сценария оповещения                                    |
|---------------------------------------------------------------------------|
| Цели Контент Абоненты Параметры оповещения Дополнительно Параметры записи |
| Ожидание ответа 30 📜 (сек.) Дополнительно время для ввода DTMF 10 📮       |
| Количество повторов 📋 🧘 Ошибка дозвона                                    |
| 1                                                                         |
| 1                                                                         |
| 1 🗘 Не подтвердил DTMF                                                    |
| 1                                                                         |
| 🗹 Записать сообшение оповещения второй канал (стерео только для SIP)      |
| 🗌 Принимать входящие                                                      |
|                                                                           |
|                                                                           |

Задаются параметры: время ожидания ответа, количество повторных вызовов в случаях, когда абоненту не дозвонились, абонент не поднял трубку, абонент недоступен, не был подтвержден код DTMF, абонент не до конца прослушал голосовое сообщение. Также есть возможность записи сообщения оповещения (для SIP) для прослушивания.

# 19 Окно «Дополнительно»

| ( | <mark>8</mark> 🗊 P | едактиро | вание сцена  | рия оповещения       |               |                  |  |
|---|--------------------|----------|--------------|----------------------|---------------|------------------|--|
|   | Цели               | Контент  | Абоненты     | Параметры оповещения | Дополнительно | Параметры записи |  |
|   | Польз              | ователь  | Администра   | тор                  |               |                  |  |
|   | Редак              | тировал  | 05.12.2019 1 | 1:25:03 🗘            |               |                  |  |

В окне «Дополнительно» отображаются дата и время последнего

редактирования абонента, а также пользователь который его редактировал.

# 20 Окно «Параметры записи»

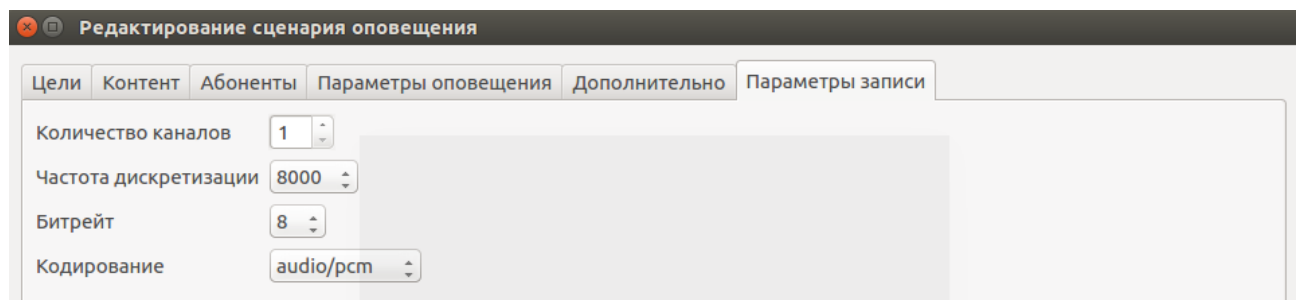

Устанавливаются параметры записи речевого сообщения.

| C  | е устройства        | \$         |         | 0            | Прослушать   |             | C            | 21.11.201 | ▼ Πο 22.11. |
|----|---------------------|------------|---------|--------------|--------------|-------------|--------------|-----------|-------------|
|    | Дата                | Устройство | Линия   | Автоответчик | Номер        | Направление | Длительность | Статус    | DTMF        |
| 1  | 21.11.2019 16:25:01 | PVR-VOICE  | Линия 1 |              |              | Исходящий   | 0            |           |             |
| 2  | 21.11.2019 16:27:05 | PVR-VOICE  | Линия 1 |              |              | Исходящий   | 0            |           |             |
| 3  | 21.11.2019 16:29:37 | PVR-VOICE  | Линия 1 |              |              | Исходящий   | 0            |           |             |
| 1  | 21.11.2019 16:31:03 | PVR-VOICE  | Линия 1 |              | 89138291221  | Исходящий   | 0            |           |             |
| 5  | 21.11.2019 16:31:12 | PVR-VOICE  | Линия 1 |              |              | Исходящий   | 0            |           |             |
| б  | 21.11.2019 16:31:43 | PVR-VOICE  | Линия 1 |              | 889138291221 | Исходящий   | 0            |           |             |
| 7  | 21.11.2019 16:39:54 | PVR-VOICE  | Линия 1 |              | 591221       | Исходящий   | 1            |           |             |
| 8  | 21.11.2019 16:40:32 | PVR-VOICE  | Линия 1 |              | 591221       | Исходящий   | 1            |           |             |
| 9  | 21.11.2019 16:41:47 | PVR-VOICE  | Линия 1 |              | 9            | Исходящий   | 0            |           |             |
| 10 | 21.11.2019 16:43:01 | PVR-VOICE  | Линия 1 |              | 591221       | Исходящий   | 0            |           |             |
| 11 | 21.11.2019 16:48:51 | PVR-VOICE  | Линия 1 |              |              | Исходящий   | 0            |           |             |
| 12 | 21.11.2019 16:49:33 | PVR-VOICE  | Линия 1 |              | 591221       | Исходящий   | 11           |           |             |
| 13 | 21.11.2019 16:54:17 | PVR-VOICE  | Линия 1 |              | 591221       | Исходящий   | 11           |           |             |
| 14 | 21.11.2019 17:01:11 | PVR-VOICE  | Линия 1 |              | 591221       | Исходящий   | 0            |           |             |
| 15 | 21.11.2019 17:04:54 | PVR-VOICE  | Линия 1 |              | 591221       | Исходящий   | 0            |           |             |
| 16 | 21.11.2019 17:11:07 | PVR-VOICE  | Линия 1 |              | 591221       | Исходящий   | 0            |           |             |
| 17 | 21.11.2019 17:12:57 | PVR-VOICE  | Линия 1 |              | 591221       | Исходящий   | 0            |           |             |
| 18 | 21.11.2019 17:13:31 | PVR-VOICE  | Линия 1 |              | 591221       | Исходящий   | 11           |           |             |
| 19 | 21.11.2019 17:14:01 | PVR-VOICE  | Линия 1 |              | 591221       | Исходящий   | 0            |           |             |

# 21 Вкладка «Регистратор»

Отображаются звонки на задействованные телефонные номера (линии) с возможностью прослушивания переговоров. Имеется возможность выбора подключенного устройства, например «PVR-VOICE», «SIP», «GSM» и т.п. Имеется возможность просмотреть (прослушать) переговоры за определенный промежуток времени, задавая временной промежуток в окне «С-По».

# 22 Вкладка «Датчики»

Отображаются подключенные устройства. При наличии прав доступа имеется возможность осуществлять редактирование названия устройства, реакцию устройства и время срабатывания.

# 23 Вкладка «Оповещение»

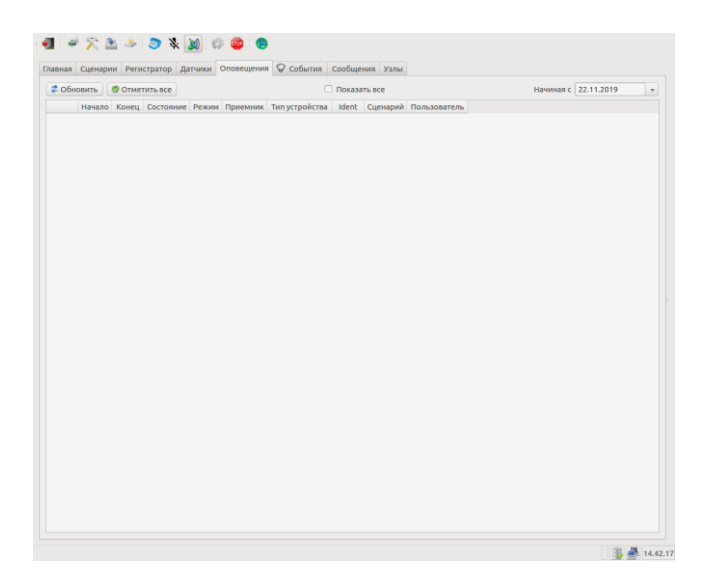

Отображаются:

- процесс оповещения;

-задействованные устройства оповещения;

-сценарии оповещения;

-должностное лицо осуществлявшее оповещение.

# 24 Вкладка «События»

| пав | ная Сь | ценарии Регистрато  | р Датчики Оповещения 🛇 События Сообщения Узлы                      |            |              |               |          |
|-----|--------|---------------------|--------------------------------------------------------------------|------------|--------------|---------------|----------|
| \$  | Обнови | ить 🦉 Отметить вс   | е Показать все                                                     |            | Начі         | иная с 2.11.2 | 019      |
|     |        | Произошло           | Сообщение                                                          | Статус     | Источник     | Ident         | Сценарий |
| 2   |        | 22.11.2019 13:02:07 | Соединение с устройством 11601-624251 отсутствует более 5 минут    | Информация | мо           | 03752-623752  |          |
| 3   |        | 22.11.2019 13:02:07 | Соединение с устройством 11601-623751 отсутствует более 5 минут    | Информация | мо           | 03752-623752  |          |
| 4   |        | 22.11.2019 13:02:07 | Соединения с верхним узлом 00001-000000 отсутствует более 5 минут  | Информация | мо           | 03752-623752  |          |
| 5   |        | 22.11.2019 13:02:07 | Соединения с верхним узлом 00002-000000 отсутствует более 5 минут  | Информация | мо           | 03752-623752  |          |
| 6   |        | 22.11.2019 13:02:07 | Соединение с устройством 11561-624251 отсутствует более 5 минут    | Информация | мо           | 03752-623752  |          |
| 7   |        | 22.11.2019 13:02:07 | Соединение с устройством 11565-624251 отсутствует более 5 минут    | Информация | мо           | 03752-623752  |          |
| 8   |        | 22.11.2019 13:12:07 | Соединение с устройством 11601-624251 отсутствует более 15 минут   | Информация | мо           | 03752-623752  |          |
| 9   |        | 22.11.2019 13:12:07 | Соединение с устройством 11601-623751 отсутствует более 15 минут   | Информация | мо           | 03752-623752  |          |
| 10  |        | 22.11.2019 13:12:07 | Соединения с верхним узлом 00001-000000 отсутствует более 15 минут | Информация | мо           | 03752-623752  |          |
| 11  |        | 22.11.2019 13:12:07 | Соединения с верхним узлом 00002-000000 отсутствует более 15 минут | Информация | мо           | 03752-623752  |          |
| 12  |        | 22.11.2019 13:12:07 | Соединение с устройством 11561-624251 отсутствует более 15 минут   | Информация | мо           | 03752-623752  |          |
| 13  |        | 22.11.2019 13:12:07 | Соединение с устройством 11565-624251 отсутствует более 15 минут   | Информация | мо           | 03752-623752  |          |
| 14  |        | 22.11.2019 13:32:07 | Соединение с устройством 11601-624251 отсутствует более 35 минут   | Информация | мо           | 03752-623752  |          |
| 15  |        | 22.11.2019 13:32:07 | Соединение с устройством 11601-623751 отсутствует более 35 минут   | Информация | мо           | 03752-623752  |          |
| 16  |        | 22.11.2019 13:32:07 | Соединения с верхним узлом 00001-000000 отсутствует более 35 минут | Информация | мо           | 03752-623752  |          |
| 17  |        | 22.11.2019 13:32:07 | Соединения с верхним узлом 00002-000000 отсутствует более 35 минут | Информация | мо           | 03752-623752  |          |
| 18  |        | 22.11.2019 13:32:07 | Соединение с устройством 11561-624251 отсутствует более 35 минут   | Информация | мо           | 03752-623752  |          |
| 19  |        | 22.11.2019 13:32:07 | Соединение с устройством 11565-624251 отсутствует более 35 минут   | Информация | мо           | 03752-623752  |          |
| 20  |        | 22.11.2019 14:12:07 | Соединение с устройством 11601-624251 отсутствует более 75 минут   | Информация | мо           | 03752-623752  |          |
| 21  |        | 22.11.2019 14:12:07 | Соединение с устройством 11601-623751 отсутствует более 75 минут   | Информация | мо           | 03752-623752  |          |
| 22  |        | 22.11.2019 14:12:07 | Соединения с верхним узлом 00001-000000 отсутствует более 75 минут | Информация | мо           | 03752-623752  |          |
| 23  |        | 22.11.2019 14:12:07 | Соединения с верхним узлом 00002-000000 отсутствует более 75 минут | Информация | мо           | 03752-623752  |          |
| 24  |        | 22.11.2019 14:12:07 | Соединение с устройством 11561-624251 отсутствует более 75 минут   | Информация | мо           | 03752-623752  |          |
| 25  |        | 22.11.2019 14:12:07 | Соединение с устройством 11565-624251 отсутствует более 75 минут   | Информация | мо           | 03752-623752  |          |
| 26  |        | 22.11.2019 14:41:00 | Тревога пожар!Датчик: Объект №2 (2)                                | Информация | 11489-622007 | 11489-622007  |          |
| 27  |        | 22.11.2019 14:41:03 | Тревога пожар!Датчик: Объект №2 (2)                                | Информация | 11489-622007 | 11489-622007  |          |

Отображается состояние оповещения, как в целом, так и с возможностью выбора отдельного МО или оконечного устройства. Имеется возможность просмотреть состояние оповещения за определенный промежуток времени, изменяя дату в окне «Начиная с».

# 25 Вкладка «Сообщения»

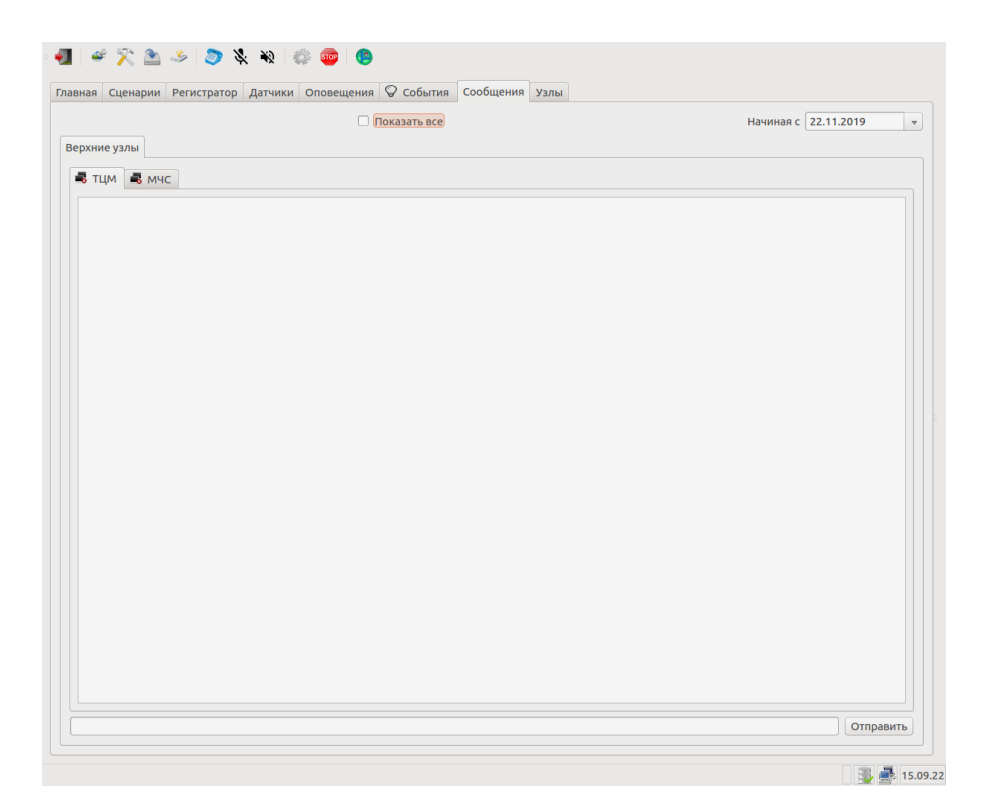

Позволяет осуществлять обмен информацией с подключенными узлами оповещения, а также просмотреть сообщения (архив) за прошедшее время, изменяя дату в окне «Начиная с».

Для отправки текстовых сообщений ОД, необходимо выбрать узел или узлы на которые будет отправляться текстовое сообщение. Набрать текстовое сообщение. Длительность сообщения <u>не более 256 символов</u>, с учетом знаков препинания и пробелов. Проверить правильность выбранных узлов, на которые отправляется сообщение и само сообщение. Нажать кнопку «Отправить».

Если необходимо отправить всем адресатам, находящимся в данном узле, необходимо после набора сообщения нажать кнопку «Отправить всем».

# 26 Вкладка «Узлы»

|            | 5 | Наименование      | Тип устройства            | Уровень       | Приоритет | Ident        | Ident узла   | Широта     | Долгот  |
|------------|---|-------------------|---------------------------|---------------|-----------|--------------|--------------|------------|---------|
|            |   | тцм               | <Объект>                  | Региональный  | 0         | 00001-000000 |              | 56.3325000 | 84.6153 |
|            |   | мчс               | <Объект>                  | Региональный  | 0         | 00002-000000 |              | 56.3363000 | 85.0850 |
| ▼ 🗹        |   | MO                | <Объект>                  | Муниципальный | 0         | 03752-623752 |              | 56.3896000 | 84.8969 |
| v          |   | Все устройства    | <Группа>                  |               |           |              |              |            |         |
| ▼ [        |   | MO/TPC HUB        | Разветвитель PCHUB        | Муниципальный | 0         | 11561-624251 | 03752-623752 | 56.5451000 | 85.0520 |
|            |   | MO/587            | Звуковое оповещение       | Муниципальный | 0         | 11587-624251 | 03752-623752 | 56.3789000 | 85.2525 |
|            |   | MO/589            | Звуковое оповещение       | Муниципальный | 0         | 11589-624251 | 03752-623752 | 56.4238000 | 85.3006 |
|            |   | MO/592            | Звуковое оповещение       | Муниципальный | 0         | 11592-624251 | 03752-623752 | 56.4761000 | 85.4311 |
|            |   | MO/593            | Звуковое оповещение       | Муниципальный | 0         | 11593-624251 | 03752-623752 | 56.5262000 | 85.1674 |
|            |   | MO/594            | Звуковое оповещение       | Муниципальный | 0         | 11594-624251 | 03752-623752 | 56.4943000 | 85.0424 |
|            |   | MO/595            | Звуковое оповещение       | Муниципальный | 0         | 11595-624251 | 03752-623752 | 56.4147000 | 84.7760 |
|            |   | MO/CFC 599        | Звуковое оповещение       | Муниципальный | 0         | 11599-624251 | 03752-623752 | 56.5905000 | 84.6030 |
|            |   | MO/600            | Звуковое оповещение       | Муниципальный | 0         | 11600-624251 | 03752-623752 | 56.5580000 | 84.7101 |
| <b>v</b> ( |   | MO/TRC HUB1       | Разветвитель PCHUB        | Муниципальный | 0         | 11565-624251 | 03752-623752 | 56.4977000 | 84.9744 |
|            |   | MO/570 (BUS)      | Управление серенами       | Муниципальный | 0         | 11570-624251 | 03752-623752 | 56.4977000 | 84.9744 |
|            |   | MO/586            | Звуковое оповещение       | Муниципальный | 0         | 11586-624251 | 03752-623752 | 56.4977000 | 84.9744 |
|            |   | MO/588            | Звуковое оповещение       | Муниципальный | 0         | 11588-624251 | 03752-623752 | 56.4977000 | 84.9744 |
|            |   | MO/590            | Звуковое оповещение       | Муниципальный | 0         | 11590-624251 | 03752-623752 | 56.4977000 | 84.9744 |
|            |   | MO/591            | Звуковое оповещение       | Муниципальный | 0         | 11591-624251 | 03752-623752 | 56.4977000 | 84.9744 |
|            |   | MO/596            | Звуковое оповещение       | Муниципальный | 0         | 11596-624251 | 03752-623752 | 56.4977000 | 84.9744 |
|            |   | MO/597            | Звуковое оповещение       | Муниципальный | 0         | 11597-624251 | 03752-623752 | 56.4977000 | 84.9744 |
|            |   | MO/598            | Звуковое оповещение       | Муниципальный | 0         | 11598-624251 | 03752-623752 | 56.4977000 | 84.9744 |
| l          |   | MO/PVR-VOICE      | Индивидуальное оповещение | Муниципальный | 0         | 00001-000008 | 03752-623752 | 56.5012000 | 84.9861 |
| l l        |   | MO/PVR-GSM        | Индивидуальное оповещение | Муниципальный | 0         | 00001-000010 | 03752-623752 | 56.5012000 | 84.9861 |
|            |   | MO/BU-SGS-E 601   | Звуковое оповещение       | Муниципальный | 0         | 11601-624251 | 03752-623752 | 56.5965000 | 84.7513 |
|            |   | МО/Устройство №34 | Звуковое оповещение       | Муниципальный | 0         | 11601-623751 | 03752-623752 | 56.5958000 | 84.9353 |

Отображаются задействованные устройства оповещения. Тип устройства, принадлежность его к группе, идентификационный номер и место установки.

### 27 Запуск оповещения населения.

Запуск заранее подготовленного сценария:

-Открыть вкладку «Сценарии»;

-Выбрать необходимый сценарий оповещения и убедиться что режим и способы оповещения соответствуют требуемым;

-Нажать кнопку «Запустить оповещение».

Запуск оповещения не предусмотренного сценарием:

-Открыть вкладку «Сценарии»;

-Нажатием правой кнопки мыши открыть контекстное меню, в нем выбрать «Добавить»;

-Выбрать во вкладке «Цели» узлы на которые необходимо произвести оповещение;

-Перейти во вкладку «Контент»;

-Активировать необходимые средства оповещения (поставить Галочку);

-Для запуска электросирены выбрать тип звучания (воздушная тревога или внимание всем) и длительность звучания сирены, но не более 60 секунд;

-При необходимости передачи речевого сообщения выбрать заранее подготовленное речевое сообщение нажав кнопку «Загрузить», или оперативно его записать нажав кнопку «Запись». По завершении записи прослушать записанное сообщение нажав кнопку «Прослушать»;

-Для запуска перехвата вещания выбрать заранее подготовленное речевое сообщение нажав кнопку «Загрузить», или оперативно его записать нажав кнопку «Запись». По завершении записи прослушать записанное сообщение нажав кнопку «Прослушать». При перехвате вещания предусмотрена возможность передачи на экраны телевизионных приемников текстовых сообщений типа «бегущая строка». Длительность сообщения <u>не более 256 символов</u>, с учетом знаков препинания и пробелов;

-При необходимости установки заставки во время перехвата телевизионного вещания, выбрать требуемую для чего нажать кнопку «Загрузить»;

-Проверить правильность выполненных действий;

-Нажать кнопку «Запустить».

Имеется возможность сохранить сформированный сценарий оповещения для чего нажать кнопку «Выгрузить». В открывшемся окне «сохранение сценария в файл» присвоить имя сценарию.